# Диссертации РГБ

Инструкция по регистрации и работе с системой

Для работы с БД Диссертации РГБ необходимо установить на ПК браузер Cent Browser Ссылка для скачивания: https://www.centbrowser.com/

Браузер Cent Browser, поддерживает работу web-приложения DVS без использования Adobe Flash Player.

В дальнейшем для работы с БД Диссертации РГБ необходимо пользоваться только этим браузером!!!

# ВАЖНО!

Регистрация и доступ к БД Диссертаций возможен только с компьютеров вуза!

# Для входа и регистрации в РГБ пройдите по ссылке

https://passport.rsl.ru/auth/login?service=https%3a%2f%2fdvs.rsl.ru%2fAccount%2fCasLogin%3fRetu rnUrl%3dLz9SZXR1cm5Vcmw9%26r%3d2083164878

| Российская<br>госудаютеенная<br>библиотека<br>ЕДИНЫЙ ВХОД еng |                                                                                                    | Регистрация                                                                                                    |
|---------------------------------------------------------------|----------------------------------------------------------------------------------------------------|----------------------------------------------------------------------------------------------------|
|                                                               | Логин           Логином может быть номер читательского билета, адрес электронной почты или номер телефона           Пароль           Пароль           Ларолем по умолчанию является Ваша дата рождения в формате "ДДММГГГГ"           Забыли пароль?           О Запомнить меня | <ul> <li>Важно!</li> <li>Если вы ранее<br/>регистрировались,<br/>повторно проходить<br/>регистрацию не<br/>нужно!</li> </ul> |
|                                                               | Внимание!<br>Если Вы используете чужой компьютер, не забудьте выйти из сви<br>аккаунта, когда закончите работу с сервисами РГБ!                                                                                                    | pero                                                                                                    |

# Регистрация в РГБ

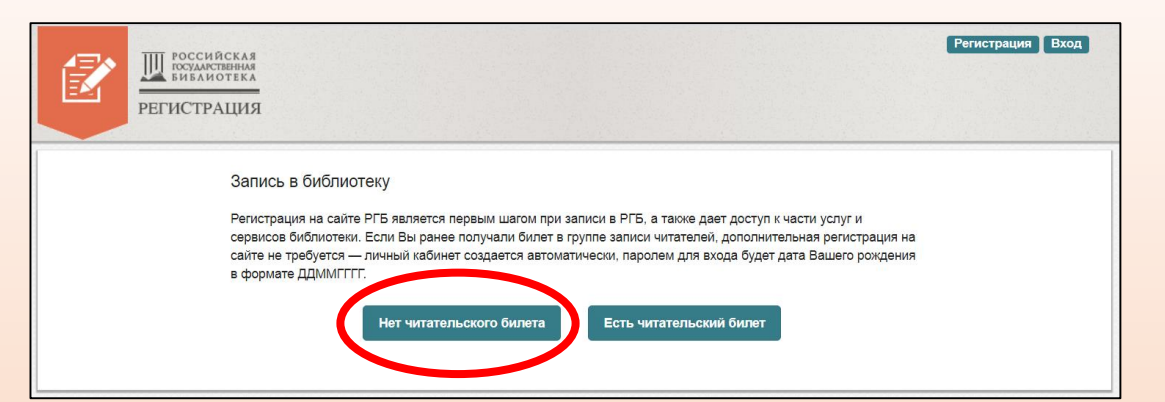

| Вход<br>Ш РОССИЙСКАЯ<br>РЕГИСТРАЦИЯ                                                                                                    | Российская<br>Библиотека<br>регистрация                                                                                            | Регистрация Вход                           |
|----------------------------------------------------------------------------------------------------|----------------------------------------------------------------------------------------------------|--------------------------------------------|
| Регистрация на сайте РГБ                                                                                                    | Фамилия*                                                                                                    |                                            |
| предоставляет доступ к части услуг интернет-магазина РГБ:<br>• Загрузка документов с ипользованием выделенного канала;<br>• Колирование покументов и 35 РГБ:                                                                                                    | * так                                                                                                    |                                            |
| <ul> <li>Приобретение изданий, списанных из фондов РГБ;</li> <li>Приобретение электронных копий книг издательства «Пашков дом»;</li> <li>Антипраная РСБ;</li> </ul>                                                                                                    | Отчество                                                                                                    |                                            |
| • Экспресс-Антиплагиат.РГБ.                                                                                                    | Электронная почта*                                                                                                    |                                            |
| Аккаунт привязывается к адресу электронной почты, паспортные данные пользователя не требуются. Регистрация на сайте РГБ является<br>первым шагом при записи в РГБ. Если Вы получали билет в группе записи читателей, дополнительная регистрация на сайте не требуется.               | Пароль*                                                                                                    |                                            |
| Регистрация Вход                                                                                                    | Пароль повторно*                                                                                                    |                                            |
| Запись в библиотеку                                                                                                    | Если Вы хотите получать СМС уведомления о стат<br>интернет-магазине РГБ, введите номер Вашего моб                                  | гусах Ваших заказов в<br>ильного телефона. |
| предполагает создание читательского билета РГБ и предоставление доступа:<br>в читальные залы библиотеки с возможностью заказывать и получать книги из фондов РГБ;<br>ко всем услугам библиотеки;<br>к электронным ресурсам, лицензионным базам данных и электронным версиям изданий. | Мобильный телефон +7 –                                                                                                    |                                            |
| Читательский билет определяется уникальным номером и выдается сроком на пять лет.                                                                                                    | Соглашаюсь с обработкой персональных данных                                                                                        |                                            |
| При удаленной записи в библиотеку создается электронный читательский билет. Пластиковый читательский билет с фотографией для прохода<br>в читальные залы РГБ можно получить при личном визите в группу записи читателей.                                                             | <ul> <li>Ознакомлен с Политикой в отношении защиты по<br/>Принимаю Правила пользования Российской гос-<br/>библиотекой*</li> </ul> | рсональных данных*<br>ударственной         |
|                                                                                                    | * Обязательные поля для заполнения.                                                                                                |                                            |
|                                                                                                    | Зарегистрироваться                                                                                                    |                                            |

#### Все поля, отмеченные «звездочкой» необходимо заполнить

### Регистрация в РГБ

После заполнения всех полей необходимо написать письмо с запросом на подключение к виртуальному читальному залу на адрес: <u>lib@samgups.ru</u>

В запросе необходимо указать ФИО и категорию (преподаватель, сотрудник, аспирант, студент)

Администратор подключит вас к виртуальному читальному залу диссертаций

Сайт системы DVS для просмотра электронной документации (диссертаций) в защищенном режиме: https://dvs.rsl.ru

# Страница поиска

|                                                                                                    |                                                                                                    |                                                                                                    | 💳   👯   Николаева О. В.   Справка   Выход |
|----------------------------------------------------------------------------------------------------|----------------------------------------------------------------------------------------------------|----------------------------------------------------------------------------------------------------|-------------------------------------------|
| Поиск Отобранные документы Вых                                                                                                    | од                                                                                                    |                                                                                                    |                                           |
|                                                                                                    |                                                                                                    | Система DVS для просмотра документов из Электронной библиотеки РГБ                                                                                               |                                           |
| Введите запрос                                                                                                    |                                                                                                    |                                                                                                    |                                           |
|                                                                                                    | · · · · · · · · · · · · · · · · · · ·                                                                 | Наити Показать клавиатуру                                                                                                    |                                           |
| Дополнительные параметры                                                                                                    | Расширенный поиск                                                                                     |                                                                                                    |                                           |
| Поиск документа осуществляется по библ<br>Для поиска только среди открытых докум<br>В системе предусмотрено три вида поиск<br>• общий поиск – поиск выполняется<br>• поиск по диссертациям;<br>• поиск по авторефератам. | лиографическому описанию. Поиск<br>ментов, следует перейти по ссылке<br>а:<br>по всем документам ЭБД; | может осуществляться как по всем документам ЭБД, так и только по открытым документам.<br>«Дополнительные параметры» и выбрать пункт «только в открытом доступе». |                                           |

Для установления одного из видов поиска следует перейти по ссылке «Дополнительные параметры» и выбрать нужный вид поиска.

В поисковой строке сайта Вы можете набрать любое слово или словосочетание, например, название диссертации, фамилию автора, тему научной работы или год издания. Поиск будет осуществляться по библиографическим описаниям и полным текстам работ.

Примеры словосочетаний для простого поиска:

История церкви

Пушкин А. С.

Для усечения слова можно использовать символ \*. Например, по запросу «Атом\*» будут найдены диссертации и авторефераты - «Управление ресурсом корпусов атомных реакторов».- Рогов Михаил Фалеевич и т.д. Поиск документа осуществляется по библиографическому описанию. Библиографическое описание документа содержит основные библиографические данные: название, данные об авторе, издании, количестве страниц документа и т.д. Поиск может осуществляется как по всем документам ЭБД, так и только по открытым документам.

# Результаты поиска

|                                                                                                    | 💳   쁐   Николаева О. В.   Справка   Выход |
|----------------------------------------------------------------------------------------------------|-------------------------------------------|
| Поиск Отобранные документы Выход                                                                                                    |                                           |
| россилетка<br>иналиотика<br>Система DVS для просмотра документов из Электронной библиотеки РГБ                                                                                                    |                                           |
| Поиск / Результаты<br>Введите запрос<br>Гаранин Найти Показать клавиатуру<br>Дополнительные параметры Расширенный поиск                                                                                                    |                                           |
| Каталоги:<br>Электронная библиотека диссертаций: найдено записей 48<br>Электронный каталог: Загрузка<br>Старопечатные книги: найдено записей 0<br>Универсальное собрание: найдено записей 1<br>Научная и учебная литература: найдено записей 4<br>Рукописные материалы: найдено записей 0<br>Изоиздания: найдено записей 0 |                                           |

# Результаты поиска

|                                                                           | 🔤   🚟   Николаева О. В.   Справка   Выход                                           |                                                                                                    |       |                     |    |              |                                                | Справка   Выход                                |
|---------------------------------------------------------------------------|-------------------------------------------------------------------------------------|----------------------------------------------------------------------------------------------------|-------|---------------------|----|--------------|------------------------------------------------|------------------------------------------------|
| Поиск Отобранные документы Выход                                          |                                                                                     |                                                                                                    |       |                     |    |              |                                                |                                                |
| РОССИЙ<br>ГОСУМИСТ<br>БИБАНО                                              | оссинтеная<br>миссистема DVS для просмотра документов из Электронной библиотеки РГБ |                                                                                                    |       |                     |    |              |                                                |                                                |
| Поиск / Результаты / Электронная библиотека диссертаций<br>Введите запрос |                                                                                     |                                                                                                    |       |                     |    |              |                                                |                                                |
| гара                                                                      | нин                                                                                 | ×                                                                                                    | Найти | Показать клавиатуру |    | Лля просмотр | а лиссерт                                      | ании                                           |
| Допол                                                                     | нительные параметры                                                                 | параметры Расширенный поиск НАЖИМАЕМ НА КНОГ                                                                                                    |       | и на кнопи          | (y |              |                                                |                                                |
| Найдено <b>48</b> записей<br>Страница: <b>1</b> 2 3 4 5 Далее             |                                                                                     |                                                                                                    |       | мотр»               |    |              |                                                |                                                |
| Nº                                                                        | Автор                                                                               | Заглавие                                                                                                    |       |                     |    |              | Данные                                         | Действия                                       |
| 1.                                                                        | <b>Гаранин</b> , Дмитрий<br>Витальевич;                                             | Разработка методических основ определения и нормирования естественной убыли хлебных грузов при перевозке речным транспортом : диссертация кандидата<br>технических наук : 05.22.19<br>Количество страниц: 183 с. , ил.                    |       |                     |    |              | Нижний Новгород :<br>1999                      | 📄 Описание<br>🔵 Просмотр                       |
| 2.                                                                        | <b>Гаранин</b> , Виктор<br>Геннадьевич;                                             | Аналитические возможности многоканального анализатора эмиссионных спектров : МАЭС : диссертация кандидата химических наук : 02.00.02<br>Количество страниц: 120 с.                                                                        |       |                     |    |              | Новосибирск : 2000                             | <ul> <li>Описание</li> <li>Просмотр</li> </ul> |
| 3.                                                                        | Гаранин, Сергей Флорович;                                                           | Физические основы системы МАГО : Магнитное обжатие : диссертация доктора физико-математических наук : 01.02.05<br>Количество страниц: 205 с. , ил.                                                                                        |       |                     |    | Саров : 2000 | <ul> <li>Описание</li> <li>Просмотр</li> </ul> |                                                |
| 4.                                                                        | <b>Гаранин</b> , Константин<br>Владимирович;                                        | Исторический роман И. Ф. Наживина, проблематика и поэтика : диссертация кандидата филологических наук : 10.01.01<br>Количество страниц: 244 с.                                                                                            |       |                     |    |              | Астрахань : 2002                               | <ul> <li>Описание</li> <li>Просмотр</li> </ul> |
| 5.                                                                        | <b>Гаранин</b> , Константин<br>Викторович;                                          | Щелочные ультраосновные магматиты Зимнего Берега: их потенциальная алмазоносность и перспективы промышленного освоения : диссертация кандидата<br>геолого-минералогических наук : 25.00.11 Москва : 2004 Количество страниц: 345 с. , ил. |       |                     |    |              | <ul><li>Писание</li><li>Просмотр</li></ul>     |                                                |

### Режим чтения документа

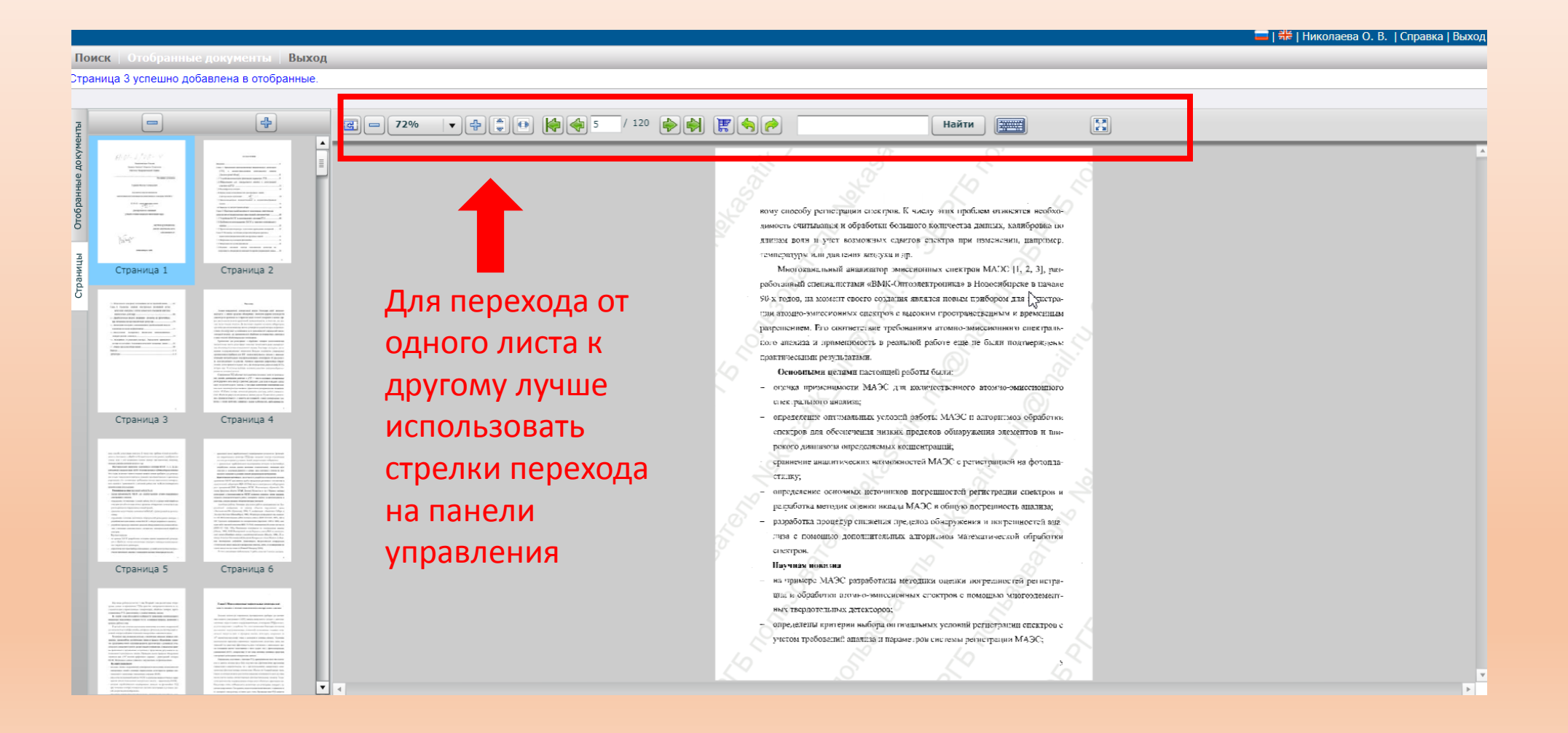